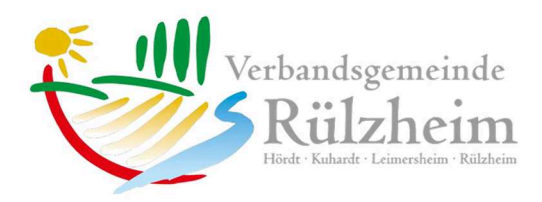

## Veranstaltungen "schwarzes Brett"-Kurzanleitung

Die Veranstaltungen der Vereine und Institutionen werden seit 2018 direkt von den jeweiligen Vereinen und Institutionen erfasst. Hierzu hat die Verbandsgemeinde Rülzheim in Zusammenarbeit mit der Firma Wolfware aus Rülzheim eine Plattform entwickelt

Die Zuteilung des Logins und Erstanmeldepassworts sowie die Überwachung übernimmt die Koordinierungsstelle für Jugend und Ehrenamt bei der Verbandsgemeinde Rülzheim, Frau Carolin Leingang. E-Mail: <u>c.leingang@ruelzheim.de</u> Tel.: 07272/ 7002-1092

Für Fachfragen wenden Sie sich bitte an die Fa. Wolfware.

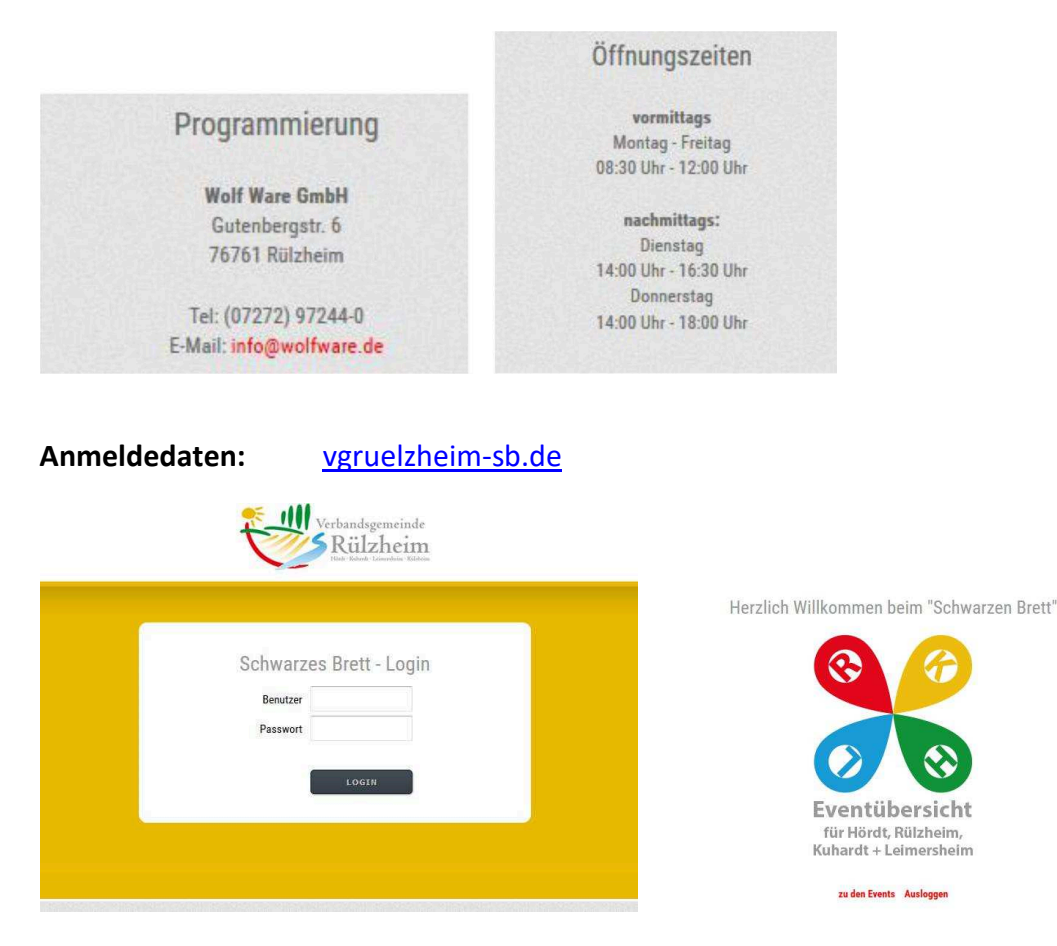

Den Button zu den Events auswählen und Sie gelangen in diese Übersicht.

| Q Such                                                                                                    |   | 7 <mark>0</mark> | 7 <sub>H</sub> | Ve Va      | 7    | 10 🔄 Tage (von 04.11.2016 bis 13.11.2016) | •           | e                    |                       |                    | vg / Verberd   | Angemeidel slit,<br>Isgemeindeverse / ¥ |
|----------------------------------------------------------------------------------------------------|---|------------------|----------------|------------|------|-------------------------------------------|-------------|----------------------|-----------------------|--------------------|----------------|-----------------------------------------|
|                                                                                                    |   |                  |                |            |      |                                           |             |                      |                       |                    |                |                                         |
| Bitte beachter: Für die nächste Ausgabe des Heimathriefs ist der Redaktionsschluss am 31.10.2016 um 12.00 Uhr. Alle unter Events grün hinterlegten Termine werden abgedruckt. |   |                  |                |            |      |                                           |             |                      |                       |                    |                |                                         |
| 10 a v                                                                                                    |   | Startdatum A *   | Zeit           | Endedatum  | Zeit | Verein a =                                | Ort         | Test                 | Ort der Veranstaltung | Erstell/Update A * | Status         | Aktionen                                |
| 8560                                                                                                    |   | 04.11.2016       |                |            |      | Kath. Pfarrgemeinde                       | Hördt       | Dieschau Iran        |                       | 10.03.2016 00:00   | <b>20</b>      | ₫/                                      |
| 7308                                                                                                    | 혮 | 04.11.2016       | 08:30          | 31.12.2016 |      | Turn- u. Gymnastikverein                  | Leimersheim | Nordio-Walking-Treff | Sporthalle            | 16.10.2015 10.25   | 🛄 🖽 🕲 🔍        | 1                                       |
| 8393                                                                                                    |   | 04.11.2016       | 20:00          |            |      | Tanzsportclub Royal                       | Rülzheim    | Herbstgala des TSC   | Dampfnudel            | 10.03.2016 00:00   | <b>Ш 🖄 🕼 %</b> | 1                                       |
|                                                                                                    |   |                  |                |            |      |                                           |             |                      |                       |                    | and the second | -                                       |

Hier sehen Sie alle bereits erfassten Veranstaltungen Ihres Vereins/ Institution.

Den "Plus" Button 🛄 oben in der Mitte auswählen und Ihre Veranstaltung erfassen.

Start- Datum (Pflichtfeld) Uhrzeit, nur Zahlen, ohne "Uhr" (falls gewünscht) Ende- Datum (falls gewünscht) Uhrzeit nur Zahlen, ohne "Uhr" (falls gewünscht) Der Verein ist vorbelegt Text erfassen z.B. Wanderung (Pflichtfeld) Ort der Veranstaltung/ Treffpunkt (Pflichtfeld) Bei Sportveranstaltungen bitte immer das Symbol anklicken. Hinten das Diskettensymbol anklicken und Ihr Eintrag wird gespeichert. Falls Sie nachträglich Änderungen oder Löschungen vornehmen möchten, erfolgt dies über das Stift Symbol anz rechts.

Beim Löschen danach das Mülltonnensymbol 🧰 auswählen

Ist das Websitesymbol aktiviert, können Termine auch auf der eigenen Vereinswebsite angezeigt werden. Eine Filterung der Daten nach Verein, Ort und Zeitraum ist möglich. Das Design kann durch Rücksprache mit der Fa. Wolf Ware an das individuelle Design der Vereinswebsite angepasst werden. Des Weiteren besteht die Möglichkeit die Termine ins Outlook zu importieren.

🛄 🔝 🕥 🎕 Heimabrief, Kulturgemeinde/ Kreis Homepage, Vereinshomepage, VG- Homepage

## Passwort Änderungen:

Schwarzes Brett Startseite | Events | Vereinsdaten |

Oben den Reiter Vereinsdaten auswählen, dann hinten das Stiftsymbol auswählen, Mail/Login und Passwort kann geändert werden.

Im Anschluss das Diskettensymbol 📃 a

auswählen.